\* 준법감시인 심의필 상제 2022-3840호(2022.12.28기준) \* 유효기간 : 2022.12.28.~2023.11.30 까지(단, 기존 은행상품의 거래조건 변경 시 변경된 거래조건 시행일의 전일까지) \* 은행연합회 심의필 제2022-00298호(2022.12.29 ~ 2023.11.28)

# Sh 수협은행 중도금대출 안내장

## [연산하늘채 엘센트로 아파트]

| 대출대상                                   | ◎ 연산하늘채 엘센트로 아파트 조합원 - 계약금 10% 이상 납부, 당행 여신적격자로서 내부신용등급 1~7등급 이내이며, 주택도시보증공사 보증서 발급에 이상이 없는 조합원                                                                                       |                                                          |                                                        |                                                        |  |  |
|----------------------------------------|----------------------------------------------------------------------------------------------------|----------------------------------------------------------|--------------------------------------------------------|--------------------------------------------------------|--|--|
| 대출금액                                   | ◎ 세대당 분양금액의 60% 이내 (1~6회차 중도금)<br>(단, 주택도시보증공사(HUG)의 보증서 발급금액을 초과할 수 없음)                                                                                                    |                                                          |                                                        |                                                        |  |  |
|                                        | <br>구 분                                                                                                    | 기준금리                                                     | <br>가산금리                                               | 대춬금리(2022.12.20.기준)                                    |  |  |
|                                        | <br>COFIX신잔액(3개월변동)                                                                                                    | 연 2.65%                                                  | 연 4.3%                                                 | 연 6.95%                                                |  |  |
| 대출금리                                   | <ul> <li>※ 대출금리는 기준금리 변동 등을 반</li> <li>※ 중도금 대출 회차 실행시 해당 회차의</li> <li>※ 이자부과시기 및 방법 : 1개월 후취(입복</li> <li>/입주지정일부터 분양자가 은행에 납복</li> </ul>                                             | ·영하여 대출 실행<br>실행일의 기준금리 ·<br>주지정일 전일까지<br><sup>루</sup> ) | !일에 적용금리가 결<br><mark>변동에 따라 금리가 빈</mark><br>시행사 대납 후 입 | 별정됩니다.<br><mark>경될 수 있습니다.</mark><br>주시 분양자가 시행사에 정산납부 |  |  |
| 대출기간                                   | ◎ 주택도시보증공사보증서(HUG) 만기일까지로 합니다.<br>단,대출만기일은 입주지정기간 개시일로부터 최대 3개월이내이며, 보증서 만기일이 입주<br>지정기간 개시일로부터 3개월이 초과될 경우,입주지정기간 개시일로부터 3개월이 되는날<br>과 분양계약자 앞 소유권 등기 완료일 중 빠른날로 대출기한이 단축되는 것으로 합니다. |                                                          |                                                        |                                                        |  |  |
| 대출상환방법                                 | ◎ 만기일시상환방식                                                                                                    |                                                          |                                                        |                                                        |  |  |
| 중도상환수수료                                | ◎ 없음(단, 다른 금융기관 중도금대출로 일괄대환시에는 중도상환수수료 1% 발생)<br>[계산식 : 중도상환수수료=중도상환금액X중도상환수수료율X(대출잔존기간/대출기간)]                                                                                        |                                                          |                                                        |                                                        |  |  |
|                                        | ◎ 인지세                                                                                                    |                                                          |                                                        |                                                        |  |  |
|                                        | 대출금액 수입인지                                                                                                    | 대금   고객부담금                                               | 1                                                      | 비고                                                     |  |  |
|                                        | 5천만원초과~1억원 이하 70,000                                                                                                    | )원 <u>35,000원</u>                                        | - 고객과 은행이                                              | 50%씩 부담(현장수납 불가)                                       |  |  |
|                                        | 1억원 초과~10억원 이하 150,000                                                                                                    | )원 <u>75,000원</u>                                        | - 신규로 계좌 개                                             | 설한 본인명의 수협은행 계좌로 입금                                    |  |  |
| 부대비용                                   | ◎ 보증료                                                                                                    |                                                          |                                                        |                                                        |  |  |
|                                        | 보증기관 보증료율                                                                                                    |                                                          | 비                                                      | 고                                                      |  |  |
|                                        | 주택도시보증공사(HUG) 연 0.15%                                                                                                    | ※ 보증료는 보증<br>수협은행계좌로 S                                   | 신청인(대출신청인) 부<br>입금 - 현장 자서시 입                          | 담으로 신규로 계좌개설한 본인명의<br>금금액 안내예정.                        |  |  |
|                                        | 보증료<br>할인관련 보증서 100% 조합분담금 대출로 보증할인 대상아님.                                                                                                    |                                                          |                                                        |                                                        |  |  |
| ◆ 중도금대출 자서기간 및 자서 장소 안내(취급지점 및 담당자 포함) |                                                                                                    |                                                          |                                                        |                                                        |  |  |
| 대출접수기간                                 | 2023년 01월 (                                                                                                    | 06일(금) ~ 202                                             | 23년 01월 08일(                                           | 일) (3일간)                                               |  |  |
| 접수운영시간                                 | 10:00 ~ 16:00 까지                                                                                                    |                                                          |                                                        |                                                        |  |  |

| 101동, 102동(1호)                                        | 102동(2호), 103동                                        |  |  |
|-------------------------------------------------------|-------------------------------------------------------|--|--|
| 연산중앙지점                                                | 진주지점                                                  |  |  |
| 담당자 : 최재영대리<br>전화 : 051-868-8891<br>팩스 : 051-868-8895 | 담당자 : 전영락대리<br>전화 : 055-747-1445<br>팩스 : 055-747-2418 |  |  |
| 수분양자께서는 본인 담당 지점을 꼭 기억해주세요.                           |                                                       |  |  |

부산광역시 동래구 충렬대로 144 모델하우스내

대출접수장소

[금융소비자 유의사항]

※ 대출신청시 신용상태 신용키드 연체기록 금융기관 대출현황기드다툼 현금서비스 포함등을 종합하여 심사함으로 대출금액이 감소되거나 대출이 거절될 수 있습니다

- ※ 상환능력에 비해 대출금 사용액이 과도할 경우 개인신용평점이 히릭할 수 있으며, 개인신용평점이 히릭할 경우 금융거래와 관련된 불이익이
- 발생할 수 있습니다
- ※ 일정 기간 납부해야할 원리금이 연체될 경우 계약만료 기한이 도래하기 전에 모든 원리금을 변제해야할 의무가 발생할 수 있습니다.
- ※ 본 대출은 금리인하 요구권 대상이 아닙니다. ※ 연체이지율은 [대출이지율+연체기산이지율로 적용되며, 연체기산이지율은 연 3% 및 연체이지율은 최고 연 15%로 합니다. 상품에 따라
- 연체이지율이 일부 달리지는 경우가 있으므로 세부적인 시항은 대출거래약정서 등을 참고하시기 바라며, 세부 우대시항 등 그 밖의 자세한 내용은 영업점 직원에게 문의하셔서 설명을 받으실 수 있으며, 계약체결 전 수협은행 홈페이지(www.shup-bank.com)상품공시실의 약관 및 상품설명서를 반드시 읽어 보시기 바랍니다.
- ※ 이 금융상품을 계약하시는 경우 금융소비자보호법 제19조제1항에 따라 상품에 관한 중요한 사항을 설명받으실 수 있으며, 설명을 이해한 후 거래하시기 바랍니다.

※ 금융기관 신용관리대상자 등 여신부적격자에 대하여 대출이 제한될 수 있습니다.

※ 이 안내장은 관계 법령 및 내부통제 기준에 따른 절차를 준수하였습니다.

### ◆ 준비 서류 [ 공통서류 및 소득서류 모두 준비해주세요]

## ※ 계약자 본인 방문필수, 공동명의일 경우 공동명의인 모두 방문(공동명의인은 공통서류 각각 준비) ※ 발급서류는 최근 (1개월 이내) 발급분으로 성명 및 주민등록번호(13자리) 모두 표시되도록 발급

| 구  | 분                                                                                                    | 서류             | 명               | 발급 시 주의사항                                                                                                    |                                               |  |
|----|----------------------------------------------------------------------------------------------------|----------------|-----------------|----------------------------------------------------------------------------------------------------|-----------------------------------------------|--|
| 공  | 1                                                                                                    | 인감증명서,<br>본인명의 | , 인감도장<br>스마트폰  | - 인감증명서 본인 발급분<br>- 스마트폰 (공동인증서 또는 금융인증사                                                                                       | 수 필요)                                         |  |
|    | 2 분양계약서 원본, 계약금납부영수증                                                                                                    |                | 서 원본,<br>부영수증   | - 계약금납부영수증(금융기관 이체영수증 및 시행사 발급영수증)                                                                                             |                                               |  |
| 동  | 3                                                                                                    | 주민등<br>또는 운전   | 등록증<br>전면허증     | - 배우자, 성년세대원 전원 신분증 (동일 세대원 <sup>주1)</sup> 신분증)<br>(여권 등 기타신분증은 미인정)                                                           |                                               |  |
| 준  | 4                                                                                                    | 건강!<br>자격득실    | 보험<br>실확인서      | - 국민건강보험공단 홈페이지 출력 또는 ☎1577-1000으로 팩스발급 요청                                                                                     |                                               |  |
| н  | 5 주민등록등본                                                                                                    |                | 록등본             | - 세대원 <sup>주1)</sup> 주민등록번호(전부표시) 및 가족관계 포함<br>- <mark>배우자와 별도세대 구성시에는</mark> 배우자의 주민등록등본 추가 제출                                |                                               |  |
| -1 | 6                                                                                                    | 주민등            | 록초본             | - 등본상 세대원 전원 주민등록초본(미<br>(주소변동이력포함)<br>배우자 브리세대인경우에는 배우자 -                                                                     | 성년자 포함) - 주민번호 전부표기<br>트보사이 세대의/배우자표하 초보 초가제초 |  |
| 서  | ·····································                                                                                                    |                |                 | 등록번호 전부표시                                                                                                    |                                               |  |
|    | 8                                                                                                    | 기본증명           | 서(상세)           | 미성년 자녀가 있는 경우에만 해당(해당될시 미성년자기준으로 발급)                                                                                           |                                               |  |
| 류  | 9         국세납세증명서         - 발급시 증명서 유효기간(2023년 01월 25일 이후)           10         지방세납세증명서         - 세무서, 주민센터 및 인터넷(정부24발급)                           |                | 월 25일 이후)<br>급) |                                                                                                    |                                               |  |
|    | 급여소득자 재직증명사<br>☞ 단기재                                                                                                    |                | 재직증명서<br>☞ 단기재  | † + 근로소득원천징수영수증 최근 2개년(2020년, 2021년)<br>직자는 재직증명서 및 급여명세서( <mark>회사직인날인</mark> ) 최근 3개월분                                       |                                               |  |
| 소  | 사업소득자<br>(개인사업자)       사업자등록증(사본)+소득금액증명원(사업소득원천징수영수증) 최근2개년(2020년, 2021년<br>☞ 신규(단기)사업자만 건강·장기요양보험료 납부확인서로 제출가능         (단, 지역세대주이면서 사실증명원 제출시만 가능) |                |                 | 징수영수증) <u>최근2개년(</u> 2020년, 2021년)<br>부확인서로 제출가능<br><mark>가능)</mark>                                                           |                                               |  |
| 트  | <b>프리랜서</b> 위촉계약서<br>(보험모집인등) ☞ 단기근·                                                                                                    |                | 위촉계약서<br>☞ 단기근- | 등 + 소득금액증명원 최근 2개년(2<br>무자는 사업소득원천징수영수증(연말                                                                                     | 2020년, 2021년)<br>정산용) 제출가능                    |  |
|    | 연금소득자       연금증서(연금수급권자확인서 등) + 연금수급자료 최근2개년도(통장거래내역확인서)         ☞ 국민연금, 공무원연금, 사학연금 등 연금수급권자                                                        |                |                 | ⊦료 최근2개년도(통장거래내역확인서)<br>급권자                                                                                                    |                                               |  |
| 서  | 서 기타소득자                                                                                                    |                | 사실<br>증명원       | 기타소득자는 반드시 사실증명서를 제출해야 합니다.         홈텍스(민원증명→사실증명신청→사실증명발급)또는 주민센터, 세무서 발급 가능         소득세신고사실이 없다는 사실증명서를 제출함에 아래의 추가서류를 제출해야함 |                                               |  |
| π  | (시<br>_                                                                                                    | '실중병원<br>+     | 관련              | 건강장기요양보험료 납부확인서                                                                                                    | 건강보험 지역세대주만 인정                                |  |
|    | 증빙서류)                                                                                                    |                | 승밍서류<br>(해닺     | (국민)연금산성용 가입내역 확인서                                                                                                    | 국민연금 납무사만 인성<br>구세처/호테스\바해브                   |  |
|    |                                                                                                    |                | 서류제출)           | 소득공제확인서                                                                                                    | 소득공제용 신용카드 사용내역서(카드사발급)                       |  |

주1) 세대원은 세대별 주민등록표상에 배우자, 직계존속(배우자의 직계존속 포함) 또는 직계비속인 세대원 세대 분리된 배우자 및 그 배우자와 동일세대를 이루고 있는 직계비속포함)까지를 말합니다.

※ 위의 소득증빙서류 제출 항목들이 불가한 경우 대출이 불가합니다

※ 외국인 : 공통서류 이외에 외국인등록증, 여권, 외국인등록 사실증명, 국내거소신고사실증명원

※ 소득미확인, 보증서 미발급자, 신용등급에 따라 대출이 불가할 수 있습니다.

※ 준공시 DSR(총부채원리금상환비율) 및 주택담보규제에 따라 잔금대출이 불가할 수 있습니다.

### ◆ 유의 사항

- 코로나19 감염확산 예방을 위하여 방문시 개인방역(마스크 착용)을 철저히 해주시기 바랍니다.

- 주차장이 협소하여 내방시 대중교통을 이용을 부탁드립니다.

- 스마트폰으로 통장 개설과 집단대출 사전동의서 제출을 현장자서일 이전까지 해오신 고객님들은 자서 당일 패스트트랙을 통해 대기 및 자서시간을 단축할 수 있습니다. (방법 - 4~12p 참조)
- 프로세스 진행 시 문의사항은 수협은행 콜센터(1588-1515)을 통해 문의해주시기 바랍니다.

| 구분                 | 전화번호      | 서비스 연결 번호          |
|--------------------|-----------|--------------------|
| 1단계 - 통장 개설        | 1500 1515 | 0번 → 3번(스마트폰 뱅킹상담) |
| 2단계- 집단대출 사전동의서 제출 | 1200-1212 | 0번 → 8번(중도금관련 상담)  |

#### ● 보증료 할인대상

- ▶ 확인서류제출방법 : 자서현장제출 또는 비대면약정 완료 후 수협파트너뱅크 앱에서 제출가능(단계5 참조)
- ▶ 할 인 율 : 대상자일 경우 할인 후 최저 보증료율 0.05% 적용 예정 (대상자별 보증료율 할인적용율 참조)
- ▶ 할인대상심사 : 계약자의 보증신청일 자격기준으로 판단하며, 대상자 확정은 별도 심사를 통해 결정

할인대상 서류 중 대출접수 시 관련서류 제출(중도금대출서류와 중복되는 서류는 추가제출 생략)

#### 중복할인 불가(수분양자 할인조건 하나만 선택가능)

※ 기타 세부사항은 보증기관 홈페이지 참조(주택도시보증공사 http://www.khug.go.kr)

|                            | 보증료율 할인 적용대상                                                                                                    | 확인서류                                                                                                    |  |  |
|----------------------------|----------------------------------------------------------------------------------------------------|----------------------------------------------------------------------------------------------------|--|--|
| 저소득가구<br>(40%할인)           | -보증신청인(배우자 포함)의 연소득이 40백만원 이하인<br>자                                                                                                    | ○배우자 소득확인서류<br>- 건강보험자격득실확인서 (보증신청인의 건강보험증에 배우자가 등재<br>되어 있는 경우 배우자 소득확인서류를 별도로 제출할 필요 없으나 배우<br>자가 등재되지 않은 경우 배우자의 재직증명서, 원천징수영수증 추가 징<br>구                 |  |  |
| 다자녀가구<br>(40%할인)           | -세대원 중 미성년자가 3인 이상                                                                                                    | ○ 주민등록등본 또는 가족관계증명서                                                                                                    |  |  |
| 장애인가구<br>(40%할인)           | -보증신청인 또는 배우자 또는 보증신청인(배우자 포함)<br>의 직계존비속인 세대원 중 1인 이상이 장애인증명서 발<br>급대상자인 가구                                                                                  | <ul><li>○ 주민등록등본</li><li>○ 장애인증명서 또는 장애인등록증(복지카드)</li></ul>                                                                                                  |  |  |
| 고령자가구<br>노인부양가구<br>(40%)할인 | -보증신청인 또는 배우자, 보증신청인(배우자 포함)의 직계<br>존속인 세대원 중 1인 이상이 만 65세 이상인 고령자가<br>구 또는 노인부양가구. 노인부양가구의 경우 보증신청일<br>기준 1년 이상의 기간 동안 만 65세 이상인 고령자와 동<br>일한 세대를 구성하고 있는 가구 | ○ 주민등록등본                                                                                                    |  |  |
| 신혼부부<br>(40%할인)            | -보증신청인과 배우자의 합산 연소득이 6천만원 이하<br>+혼인기간 7년 이내인 신혼부부(3개월 이내 결혼 예<br>정자 포함)인 경우                                                                                   | <ul> <li> 혼인관계증명서</li> <li>3개월 이내 결혼예정자인 경우 청첩장, 예식장 계약서)</li> <li> 배우자 소득확인서류</li> <li>- 배우자가 직장가입자의 피부양자로 등재되지 않은 경우에는 배우자의<br/>재직증명서, 원천징수영수증)</li> </ul> |  |  |
| 한부모가족<br>(60%할인)           | -보증신청인이 한부모가족지원법에 따라 지원되는 한부<br>모 가족인 경우                                                                                                    | ○ 한부모가족증명서                                                                                                    |  |  |
| 다문화가족<br>(40%할인)           | -「다문화가족지원법」에 따라 보증신청자의 배우자가 외<br>국인 또는 귀화로 국적 취득한 자<br>- 보증신청자의 배우자가 귀화로 국적 취득자인 가구                                                                           | <ul> <li>외국인등록증 사본 등, 혼인관계증명서 또는 가족관계증명서</li> <li>(외국인등록증이 없는 경우 외국인등록사실증명서(출입국관리사무소))</li> </ul>                                                            |  |  |
| 국가유공자<br>(40%할인)           | -보증신청인 또는 배우자, 피보증인(배우자포함)의 직계존<br>비속인 세대원 중 1인 이상이 국가유공자 또는 국가유공<br>자의 선순위 유족인 가구                                                                            | ○ 각 대상자별증서(유족증 사본) 또는 각 대상자 확인원(유족증확인원)                                                                                                    |  |  |
| 의사상자<br>(40%할인)            | -피보증인 또는 배우자, 피보증인(배우자포함)의 직계존비<br>속인 세대원 중 1인 이상이「의사상자등 예우 및 지원에<br>관한 법률」에 따라 의사자 증서, 의사자 유족증, 의상자<br>증서, 의상자증으로 의상자 본인 또는 의사상자 수권자임<br>을 확인 받은 가구          | ○ 의사자(유족)증 사본 또는 의사자 증서<br>○ 의상자(유족)증 사본 또는 의상자 증서                                                                                                    |  |  |
| 모범납세자<br>(10%할인)           | -보증신청인이 국세청 표창규정에 따라 납세자의 날에 정부<br>포상 또는 국세청장표창 이상 수상한자로써 우대기간이 종<br>료되지 아니한 경우                                                                               | <ul> <li>○ 모범납세자 증명서(우대기간 이내, 1개월 내 발급분)</li> <li>- 산업훈장, 산업포상, 대통령표창, 국무총리표창, 기획재정부장관표창,<br/>국세청장표창에 한함</li> </ul>                                          |  |  |
| 독거노인가구<br>(60%)            | -보증신청인이 배우자, 직계존비속, 친족 등의 동거인 없<br>이 단독세대주인 만65세 이상의 고령자                                                                                                    | ○ 주민등록등본                                                                                                    |  |  |

### ⑦ 준비물 ▶필수사항◀

| ④ 보이 며이 스마트포 | ② 본인 명의 금융인증서 | ③ 대출신청점의    |
|--------------|---------------|-------------|
| ① 근한 경의 그미드는 | 또는 공동인증서      | 본인 명의 입출금계좌 |

※ 공동계약자인 경우 위 목록 중 ③번을 제외하고 동일합니다.
 ※ 통장개설이 불가(단기간 다수계좌 등)로 인증서발급이 불가한 경우에는 거래중인 타행 금융인증서로 가 능합니다. 현장에서 계좌개설서류를 작성하셔야 하며, 계좌개설 완료 안내를 받은 뒤, 파트너뱅크(앱)에서 타행인증서등록해주시길 바랍니다. 자세한 내용은 중도금대출 자서현장에 은행직원이 안내드릴 예정입니다.

※수협은행 뱅킹앱 설치방법※

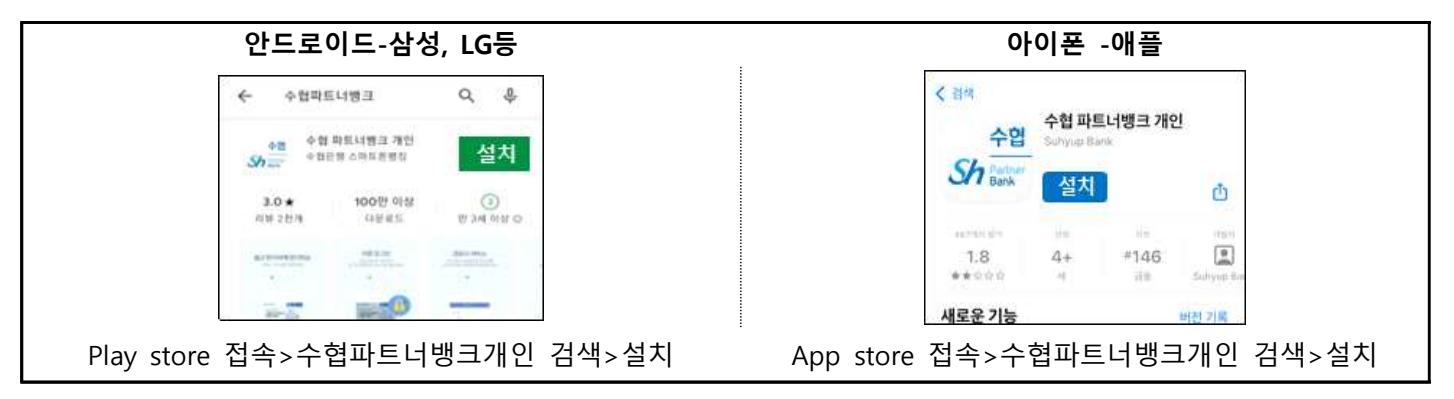

### ❷ 중도금대출 전체 진행단계

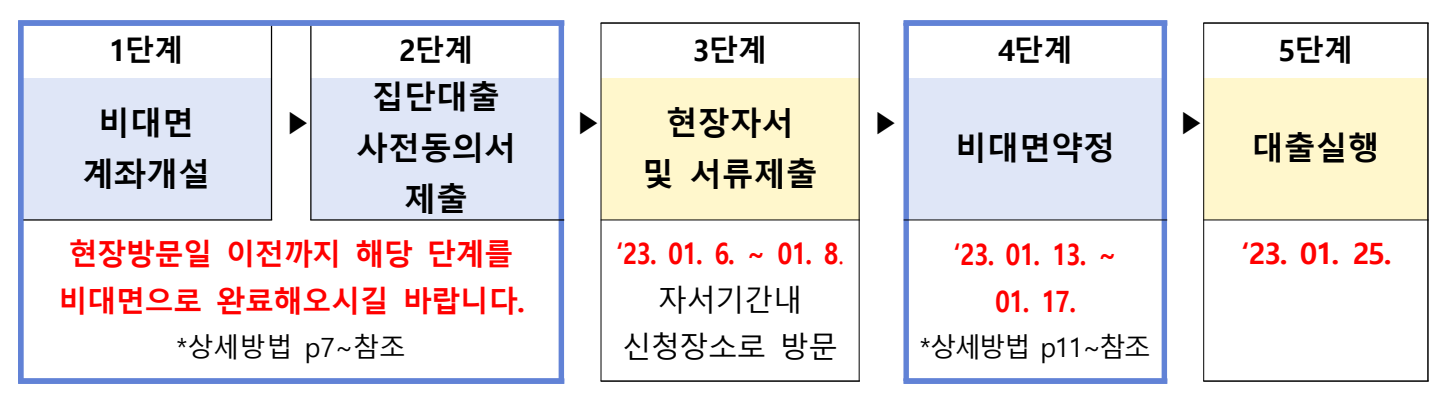

- 모든 과정은 비대면으로 진행됩니다.(위 일정표를 참고하여 순서에 따라 진행해주세요)

- 비대면 계좌개설이 불가한 경우 현장에서 직원에게 문의해주세요. (2단계는 그대로 진행해주세요.)

- 대출실행일에 중도금대출이 실행되며 대출이 불가한 경우, 영업점에서 개별 연락드릴 예정입니다.

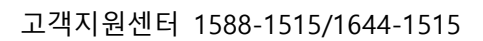

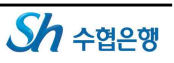

### ❸ 동/호수별 대출관리점 안내

| 101동               | 102동(2호)           |  |
|--------------------|--------------------|--|
| 102동(1호)           | 103동               |  |
| 연산중앙지점             | 진주지점               |  |
| 담당자: 최재영 대리        | 담당자: 전영락 대리        |  |
| 전 화 : 051-868-8891 | 전 화 : 055-747-1445 |  |
| 팩 스 : 051-868-8895 | 팩 스 : 055-747-2148 |  |

### ④ 진행단계별 세부방법 안내

※ 진행 중 문의사항 발생 시 ☎1588-1515 연결 후 0번→3번

1단계-비대면 계좌개설

[주의] 7. 영업점 선택 시 대출영업점(독도지점 X) 반드시 선택

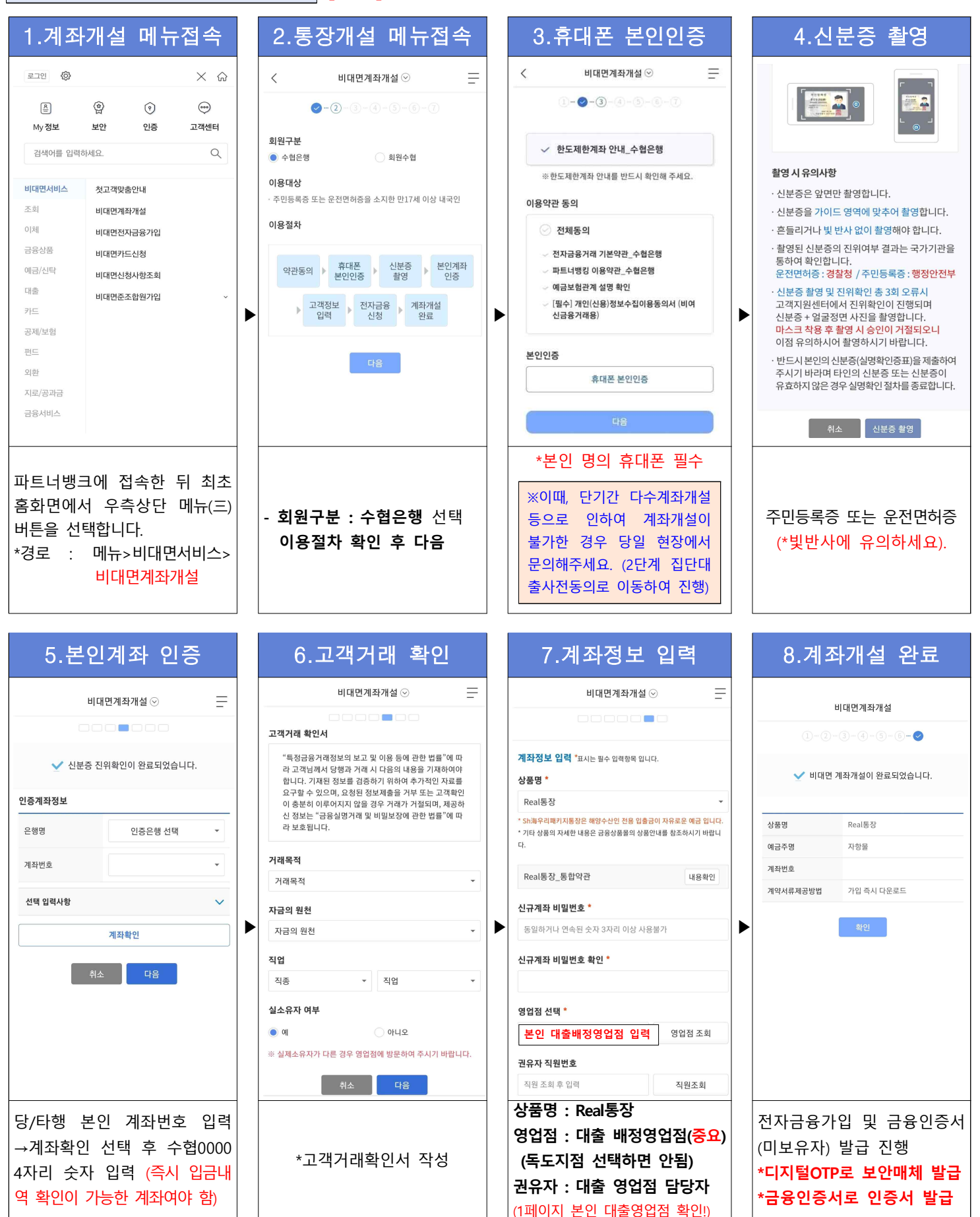

### (미가입자인 경우) 전자금융 가입 -디지털otp 및 금융인증서 발급

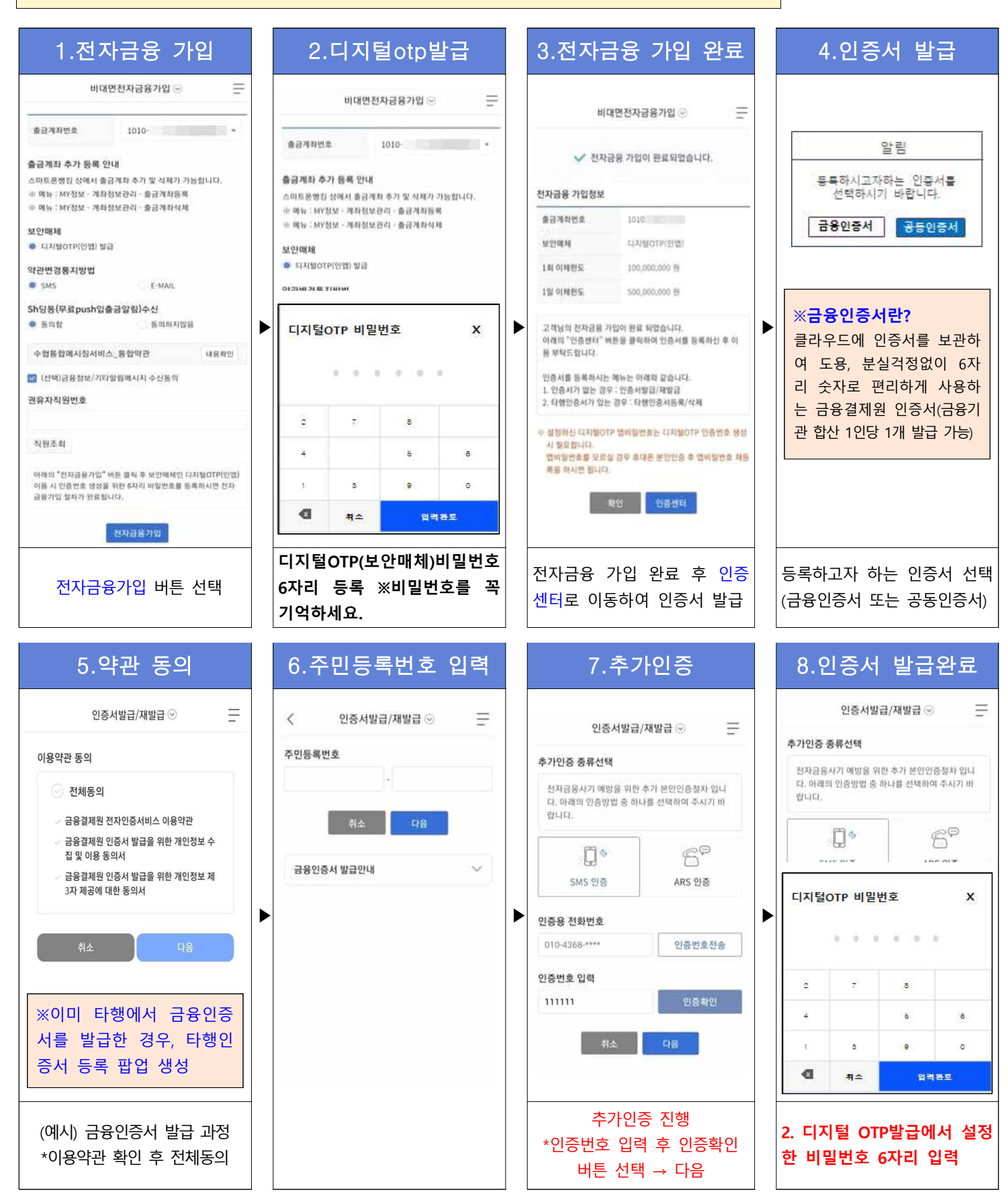

2단계-집단대출 사전동의서 제출 ※진행 중 문의사항 발생 시 ☎1588-1515 연결 후 0번→8번

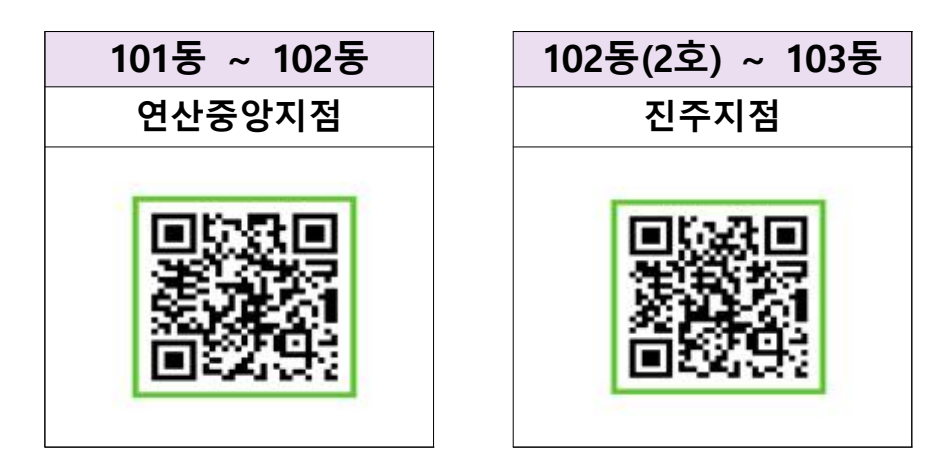

▲ 배정받은 대출 영업점 큐알코드를 스캔하면 사전동의서제출 메뉴로 바로 이동합니다.

| 1.휴대폰 본인인증                                                           | 2.사업장 선택                                                      | 3.추가정보 입력                                                                    | 4.약관 동의                                                                                                    |
|----------------------------------------------------------------------|---------------------------------------------------------------|------------------------------------------------------------------------------|----------------------------------------------------------------------------------------------------|
| < 집단대출 사전동의서 제출 ⊙ ──                                                 | ✓ 집단대출 사전동의서 제출 ⊙                                             | 추가정보                                                                         | < 집단대출 사전동의서 제출 ⊙                                                                                                    |
| 집단대출 사전동의서 제출 안내 ~                                                   | · 영업점 등에서 안내 받은 집단대출관리번호 또는 사업장을 확<br>인해주세요.                  | 취급<br>양업점<br>공동명의 ⓒ 아니오 이 예                                                  | · 필수 약권 내용 확인 및 동의를 하지 않으시면 이후 던게로 진행<br>할 수 없습니다.                                                                      |
| R 유의사항                                                               | • 사업장명 집단대출관리번호                                               | 접수구분 • 대출신청인 공동계약자<br>* 대출신청인과 공동계약자는 제출 서류가 다릅니다. 바르게 체<br>크해주세요.           | ☑ 전체등의<br>(필수) 대출상담 및 신청서(가제용, 개인<br>(필수) 대출상담 및 신청서(가제용, 개인<br>(비용학인)                                                  |
| 준비물 공동인동서 안내                                                         | 医                                                             | 이전 다음                                                                        | 지입사장/<br>(월수]개인(산용)정보 수집아용 제공 동<br>의사(여신금용거래설정용) 내용확인                                                                   |
|                                                                      | ▶ 조회결과(1)                                                     | ▶ * <u>취급영업점</u> :대출신청점                                                      | ☞ [월수] 개인(신용)청보 조회 동의서 내용확인                                                                                             |
| 본인명의 당타행<br>휴대폰 인증서                                                  | 관리번호 0065                                                     | * <u>공동명의</u> :공동명의인경우 "예"                                                   | [월수]개인(신용)정보 수집이용동의서<br>(집단주택자금대출) 내용확인                                                                                 |
| 대출신청점의 입출금 계좌를 가지고 계십니까?<br>• 예, 가지고 있습니다.<br>• 아니오, 가지고 있지 않습니다.    | · 사업장명 · <sup>더원3</sup> · · · · · · · · · · · · · · · · · · · | * <u>접수구분</u> :본인이 공동계약자<br>인 경우"공동계약자"선택                                    | ☑ [선택] 개인(신용)정보 수집,이용동의서(상품서비스안<br>내동)                                                                                  |
| 본인인증방법 선택                                                            | 동록일         2022-02-18           ※큐알코드로 접속시 사업장               | ※공동계약자인 경우, 공동<br>계약자 본인 휴대폰으로 해                                             | · 전입(신왕)정보·수집 이왕 동의서는 요약쪽의서이며, 전체<br>동의서를 안내 받으실 수 있습니다. 요청하시겠습니까?<br>이 제 이나요<br>전자적 전승매체를 통한 광고성 정보의 수신을 동의하시겠<br>습니까? |
| 대용<br>-비대면계좌개설이 어려운 경우<br>→"아니오, 가지고 있습니다"                           | 명과 관리번호가 자동 세팅<br>*'조회' 선택 후 본인 사업장이<br>맞는지 확인                | 당 메뉴 접목아여 공동영의<br>-예/접수구분-공동계약자,선<br>택하여 진행                                  | ※매개함 활동 독의하셔야 이벤트 등에 참여하실수 있습<br>니다.<br>*필수동의 및 선택동의 체크                                                                 |
| 5.고객정보 입력                                                            | 6.대출신청정보 입력                                                   | 7.대출신청정보 입력                                                                  | 8. 내용확인/전자서명                                                                                                    |
| < 집단대중 사진동의서 세울 ⊙                                                    | 직장정보                                                          | 동/호수 및 대출신청금액         동/호수 추가           동         호                          | 내행정보<br>경기 보천 금호 어울림 센트럴 공동<br>지마                                                                                       |
| · 수협 고객 등록 위한 분인인증 절차가 완료되었습니다.                                      | 직업직위* 직업직위 조회                                                 | ्<br>२                                                                       | 5/64 (K6A)AG9                                                                                                    |
| · 대출 신청음 위한 기본 정보이므로, 정확하게 입력하셔야<br>합니다. 주소, 휴대폰 불일치 시 대출이 제한될 수 있습니 | 대분류                                                           |                                                                              | 1018 501호 300.000,000번                                                                                                  |
| 다.                                                                   | 중분류                                                           | ※ 동/호수는 숫자/영문자/한글 공백없이 입력해주세요.<br>※ 같은 사업좌내 다른 동/ㅎ소로 동시 대충은 지행하는 경은 해당 동/ㅎ소를 | 취급영업철 의정부금동센터                                                                                                    |
| 이름*                                                                  | 소문류                                                           | 모두 입력해주세요.(최대 3건까지 입력 가능합니다.)                                                | 發展해외 아니즈                                                                                                    |
| 충가돌                                                                  | 지의                                                            |                                                                              | 동의 사항                                                                                                    |
| 영문이름*                                                                |                                                               | *분양받는 동/호수 입력                                                                | 개인(산務)정보 조희 동의서 통의                                                                                                    |
| chunggadol                                                           | ▶ 대출신청정보                                                      | ▶ (최대 3개까지 추가 가능)                                                            | 개인(산용)정보 수집이용 제공 동의서<br>(여신금융거래실정용) 품의                                                                                  |
| 생년월일"                                                                | 사업장명*                                                         | *대출신청금액:분양가의 60%                                                             | 개인(신왕)정보 수집이용 체공 동의서<br>(집단주백자금대출)                                                                                      |
| 1982-                                                                | 양평 우방아이유쉘 에코리버 아파트                                            |                                                                              | 개이(시요)처녀 스치 이유토이네(사용, 전체 음의                                                                                             |
| 휴대폰번호*                                                               | 동/호수 및 대출신청금액         동/호수 추가                                 | ※체다 다게느 대충시사를 의                                                              | 서비스인내동) (매세: 문자, 이미<br>성비스인내동) 열, 전화, DM )                                                                              |
| 010-<br>본인인중이 완료되었습니다                                                | <u>ह</u> रू<br>भ                                              | ※애공 한계는 데놀림지를 뒤<br>한 사전단계로, 동/호수/대출                                          | * 위 신청 대용으로 서류 제출됩니다. 최종 확인 후 [천자서명]버<br>돈을 누르시면 친자서명이 진행됩니다.                                                           |
| 수협은행 고객정보에 등록된                                                       |                                                               | 금액을 잘못 입력해도 대출                                                               | 수정 전자서명                                                                                                    |
| 휴대폰번호와 일치해야만 진                                                       | *직업직위 조회 선택하여                                                 | 심사는 분양계약서 등 실제                                                               | *보유중인 인증서(택1)하여                                                                                                    |
| 행 가능합니다.                                                             | 직업직위 입력                                                       | 서류에 근거하여 진행됩니다.                                                              | 전자서명시 최종 제출 완료                                                                                                    |

3단계-비대면 약정

※문의사항 발생 시 ☎1588-1515연결 후 0번→8번 (이용시간평일 9시~23시)

-신청기간에 맞춰 비대면약정신청이 가능한 링크를 담은 문자를 발송해드릴 예정입니다.

### <u>고객님의 비대면약정 신청기간은 ( '23. 01. 13. )~( '23. 01. 17. )입니다.</u>

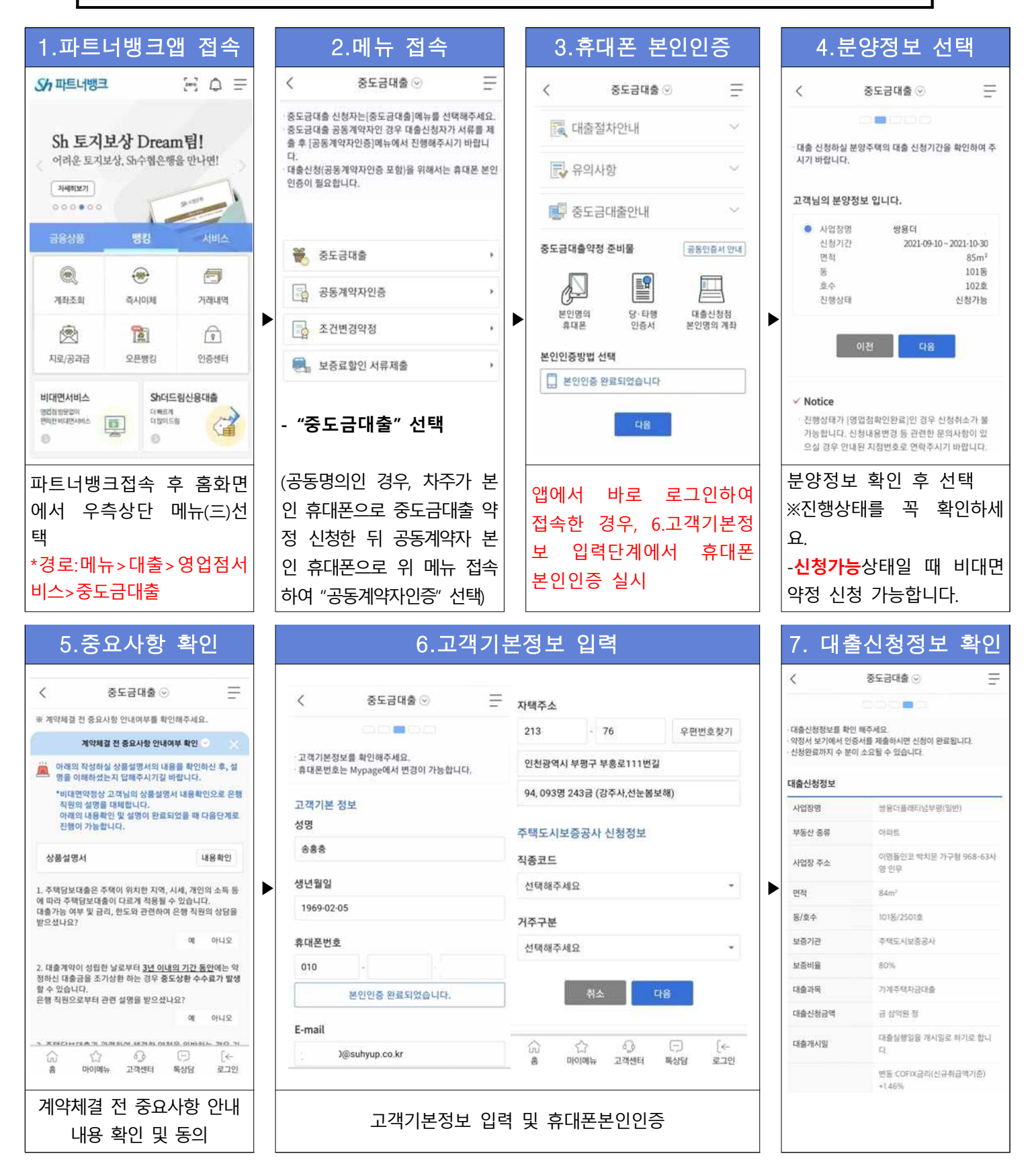

#### 9.추가정보 입력 및 약정완료 8.추가약정정보 입력 8\_1.주택정보 입력 츠가얀정정보 추가약정사안내 기존보유주택정보 추가입력정보 보증료할인 보증료할인정보 규제지역구분 조선후기치영 종류 겸호구분 해당사항 없음 구입(담보)주택 분양공고일자 선택해주세요 2019-01-12 선택해주세요 ※ 보증료 할인 대상 고객님은 해당 항목을 선택해주세요 기존 보유 주택수 소유자명 대체 연락처 ※ 보증료 할인서류冊 이미 제출하신 경우에는 다시 제출하실 필요 대체연락처란? 고가주택여부 92 018 라온이 계약서류 제공 의무 계약서류제공안내 추가약정서 제출 01 주소 수입인지세 출금정보 인지세정보 💟 기존 주택 처분 등 조건에 관한 추가약정서 [금융소비자보호에 관한 법률]에 의거하여 대출실행과 동시에 138200 오퍼버ㅎ찬기 ~ 직접입력 를 재충한니다. 의무적으로 제공되는 계약서류는 문자메세지 전송방식 [받는번 '납부할 인지세 75.00.094 호 : 010-1234-5555] 으로 제공합니다 세대원정보 주택보유수 주택보유수라? ○ 위 계약서류 제공 의무름 확인합니다 출금계좌안내 충금계좌 장효문 01弱 위의 정보로 작성된 대출 약정서를 미리보기 후 인증서로 서명합 1973-07-30 총금계좌번호 선택 \* 생년월일 LICH \* 확징 저번/도로명주소를 부여받지 못한 분양권 또는 입주원의 경 우는 [직접 입력]원 채크하여 '불혹','로트'등 등기에 사용된 추소불 주택보유수 ✓ 위 계좌에서 수수료와 대출이자 출금을 위해 자동대체지 1 REENALTH BERLICF 금을 양정합니다 ※ 업주자모집공고 또는 착공신고 일자가 2018.09.14 이후이며, 후 기/투기과열/조정대상지역인 경우 추가 약정서가 제공됩니다. ol县 25014 `\* 이자후봉제사업장의 경우 대충이자는 시행(시공)사가 대난하는 기간 동안은 출금되지 않으며 대납중료 후 별도의 자동이체동록이 1979-05-18 생년월일 ※ 고가추택이란 현재 대출신청 중인 분양가가 9억원을 초과하는 추 필요할 수 있습니다. ✓ Notice 배용 의미환니다 구글하시 사항은 단당 역연정으로 유인하여 주시기 바란니다. 주택보유수 0 -춬금계좌: 인지세를 납부할 대출관리점 계좌를 선택하세 분양받을 사업장이 ※기존에 보유한 주택이 R 규제지역 있는 경우에만 작성하는 -보증료할인: 보증료할인대상인 경우 해당 항목을 선택하세 인 경우, 관련 추가약정서 화면입니다! R. 작성 ※대출계약서류는 알림톡/문자메시지로 발송됩니다. 10.대출서류 동의 11.중요사항 확인 및 전자서명 12. 다운로드 및 완료 중도금대출 중도금대출 중도금대출 $\times$ 100 중요사항안내 대출시장정보를 회의 해주세요 약정서 보기에서 인종서를 제출하시면 신청여 완료됩니 대출금액 300.000.00094 🔛 [필수] 중도금대출 및 집단대출 취급유의사항 신청완료까지 수 분이 소요될 수 있습니다. 변동:COFIX클리(신규취 대출금리 [필수] 은행여신거래기본약관(가계용) 급액기준)+1.45% 공동계약자정보 💟 [필수] 대충거래 약정서(가계용) 중도상황수수료 해당없음 인증 방법 선택 전매로 인한 채무인수시 💟 [필수] 가계주택담보대충 상품설명서 기타수수료 전매취급수수료 100.000 🔛 [필수] 대출금지급위임장 원을 남부합니다. 인증방법을 선택해주시기 바랍니다. 1 🔛 [필수] 확약서(중도금대출용) 준공 전 타 금융기관 차입 으로 중도상화시 중도상화 기타통악사핫 [필수] 담보제공약정서(후취담보용) 중도금대출(신규)약정서류 다운로드 시 수수료로 대출상환 원금의 1% 친구 약정신청이 최종 완료됩니다. [월수] 자동대체지급약정서 💟 위 내용에 대해 충분히 설명듣고 이해함. 🔛 [필수] 대출상담 및 신청서(가계용, 개인사업 수협은행은 계약서류 제공의무에 따라 자용) 고객님께서 작성한 서류 및 교부서류사본 일체를 101 제공하오니 반드시 다운로드 해주시기 바랍니다. [필수] 개인(신용)정보 수집·이용·제공동의 서(여신금융거래설정용) 💟 [필수] 개인(신용)정보 조회동의서 중도금대출(신규)약정서류 받기 약정서류를 다운로드 받아 야 신청이 최종 완료됩니다. ※공동명의인 경우, 공동 계약자가 본인 휴대폰으 비대면 약정 대상 서류 확인 인증방법(공동인증서 또는 금융인증서) 선택하여 전자서명 로 해당 메뉴 재접속하여 공동계약자인증을 한 뒤 대출신청인이 해당 화면 에서 약정서류를 다운로

드해야 최종 완료됩니다

### 비대면 보증료할인서류 제출

- ※ <u>1)현장에서 증빙서류를 제출하지 않은 경우</u>
  또는 <u>2)비대면약정시 보증료할인을 선택한 경우</u>에 해당합니다.
  - 접속경로: 파트너뱅크앱>메뉴>대출>영업점서비스>중도금대출>**보증료할인 서류제출**
  - 해당 메뉴에 접속하여 본인이 신청한 보증료할인대상에 맞는 증빙서류를 사진촬영하여 업로드 해주시기 바랍니다.

### ⑦ 주의사항

#### ※〖공동계약자가 있는 경우 필수〗 공동계약자 인증방법

1)차주 "비대면약정" 신청→2)공동계약자 "공동계약자 인증"→3)차주 "계약서류 다운로드"시 최종 완료 - (유의사항) 대출신청인의 신청완료 후 일주일 내에 공동계약자가 인증하지 않으면 신청정보가 삭제됩니다.

#### ※신청완료 확인방법 ▶ 『진행상태』를 확인해주세요!

| - (시청와료 흐) 중도근대축 메뉴 전속하여 ① <b>흐대포보인인증 → ②사업장서택 하면</b> 인 | 고객님의 튄 | 분양정보입니다.              |
|---------------------------------------------------------|--------|-----------------------|
|                                                         | 사업장명   | 행복한아파트                |
| 신행상태가 "신성완료"이면 성상적으로 신성이 된 상태이며, 영업섬에서 남당사가 내           | 신청기간   | 2020-05-18~2020-05-31 |
| 용검토를 마치면 진행상태가 <b>"영업점확인완료"</b> 로 변경됩니다.                | 면적     | 84m²                  |
|                                                         | 동      | 2017동                 |
| - "영업점확인완료" 상태에서는 고객님이 신청취소를 할 수 없으며 신청내용에 변경이          | 호수     | 1116호                 |
| 필요하신 경우는 수협은행 대출관리점 담당자에게 연락해주시기 바랍니다.                  | 진행상태   | 신청완료                  |